# **LDAPS** Certificates

Last Modified on 10/21/2024 8:20 am CDT

Upload a Certificate (LDAPS) | Upload a Certificate (SASL) | Replace a Certificate | Certificate Expiration Warnings

Tool Search: LDAP Certificate Management

The LDAP Certificate Management tool provides district administrators the ability to store and replace their public key certificates used by LDAP for authentication. By storing certificates in this tool, districts can mitigate the issue of having users locked out of Campus when certificates expire.

Existing certificates that were added by Campus are not impacted by this tool however, once your existing certificate expires, you will need to use this tool to upload a new certificate.

Uploading certificates into Campus is only required if your LDAP configuration is set to **Use SSL**.

| LDAP Certificate Manag        | ement 🏠 |                |                 |            | User Management > Settings > LDAP Certificate Management |
|-------------------------------|---------|----------------|-----------------|------------|----------------------------------------------------------|
| 🕒 Upload 🦻 New                |         |                |                 |            |                                                          |
| Certificates<br>Subject Name  | type    | Effective Date | Expiration Date | Expires in |                                                          |
|                               |         |                |                 |            |                                                          |
|                               |         |                |                 |            |                                                          |
|                               |         |                |                 |            |                                                          |
|                               |         |                |                 |            |                                                          |
|                               |         |                |                 |            |                                                          |
| Certificate Upload            |         |                |                 |            | - 1                                                      |
| Certificate File (.cer, .crt) |         |                |                 |            |                                                          |
| Choose File No file chosen    |         |                |                 |            |                                                          |
|                               |         |                |                 |            |                                                          |

Only users assigned a Product Security Role of **Student Information System (SIS)** are allowed to use this tool.

## **Upload a Certificate (LDAPS)**

To upload an LDAP certificate:

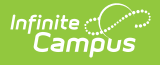

- 1. Click the **New** icon. The Certificate Upload editor will appear.
- 2. Select **LDAPS**. If you need to upload SASL certificates, see the Upload a Certificate (SASL) section.
- Click Choose File. You will be prompted to locate the certificate on your local hard drive or network.

You must upload a Cert File (.CER) in Base64 encoded x.509 or DER encoded library x.509 format.

4. Select the certificate and click **Open**.

| Upload 💡 New                                                                                         |                                                                                                    |                |                 |            |                      |            |
|----------------------------------------------------------------------------------------------------|----------------------------------------------------------------------------------------------------|----------------|-----------------|------------|----------------------|------------|
| Certificates<br>Subject Name                                                                         | type                                                                                                    | Effective Date | Expiration Date | Expires in |                      |            |
| Certificate Upload<br>© LDAPS O SASL<br>Certificate File (.cer, .crt)<br>Browse<br>No file selected. | © Open                                                                                                    |                |                 |            |                      | ×          |
|                                                                                                    | $\leftarrow \rightarrow \wedge \uparrow \square \ll$                                                        | Desk > LDAPS   | Certificate     | v Č Sea    | arch LDAPS Certifica | tes 1925 🔎 |
|                                                                                                    | Organize Vew fo<br>ConeDrive<br>This PC<br>Desktop<br>Documents<br>Downloads<br>Music<br>Pictures<br>Videos | lder           | IdapTestin      | ng         |                      |            |
|                                                                                                    | File                                                                                                    | e name:        |                 | م<br>ا     | ustom Files<br>Open  | ✓ Cancel   |

Image 3: Adding the LDAP Certificate

Once the certificate has been selected, it will appear in the Certificate Upload editor next to the Choose file button (Image 4). Click the **Upload** button to upload the certificate to Campus.

| 🕒 Upload 💡 New                                                                                |      |                |                 |            |
|-----------------------------------------------------------------------------------------------|------|----------------|-----------------|------------|
| Certificates<br>Subject Name                                                                  | type | Effective Date | Expiration Date | Expires in |
| Certificate Upload<br>LDAPS O SASL<br>Certificate File (.cer, .crt)<br>Browse IdapTesting.cer |      |                |                 |            |

Image 4: Uploading the Certificate

Once the certificate is uploaded into Campus, the certificate's Effective Date, Expiration Date, and number of days until expiration will appear in the Certificates window (Image 5).

| 8 New                |                                    |                                    |            |
|----------------------|------------------------------------|------------------------------------|------------|
| Certificates         |                                    |                                    |            |
| Subject Name         | Effective Date                     | Expiration Date                    | Expires in |
| infinitecampus.com,O | Tue Jul 17<br>19:00:00 CDT<br>2018 | Wed Jul 22<br>07:00:00 CDT<br>2020 | 412 Days   |
|                      |                                    | 1                                  |            |

Image 5: Certificate Information

The final step in this process is to navigate to the LDAP Authentication tool, ensure LDAP is configured properly, and test your LDAP connection by entering a **Test Username** and selecting **Test Configuration**.

If your LDAP configuration and certificate(s) is valid, a message will appear stating 'Test Configuration Success!'. LDAP is now successfully configured in Campus.

| Vev Save Delete            DDAP Server Configuration           Connection Statis Name           Error           Test LDAP           Disabled           mglest                                                                                                    |  |
|----------------------------------------------------------------------------------------------------|--|
| New Save   Onnection Status Name   Connection Status Name   Error Test LDAP   Disabled mgtest     Configuration Detail     *LDAP Name: mgtest     *LDAP Name: mgtest     *LDAP Server Pool:     *Server 1 Host: *Port     *Server 2 Host: Port   Server 3 Host: Port   Outse SSL (Strongly Recommended.)     Administrator:            Single   Sale     *Bind User DN:   Change Password:     Change Password:                                                                                                    |  |
| LDAP Server Configuration         Connection Status         Bisabled         mgtest                                                                                                    |  |
| Configuration Detail  Configuration Detail  Configuration Detail  LDAP Name: mgtest  Enable this LDAP Configuration.  DAP Server Pool: Server 1 Host: Server 2 Host: Server 2 Host: Server 4 Host: Port: Server 4 Host: Port: Server 4 Host: Server 4 Host: Port: Server 4 Host: Port: Server 4 Host: Change Password Change Password                                                                                                    |  |
| Disabled mgtest     Donfiguration Detail     LDAP Name:     mgtest     DAP Server Pool:     Server 1 Host:     Port:     636   Port:     Port:     Port:     Port:     Output     Port:     Port:                                                                                                    |  |
| Image: mgtest   DAP Name: mgtest   Enable this LDAP Configuration.   DAP Server Pool:   Server 1 Host:   Port:   Gase   erver 2 Host:   Port:   Port:   Port:   Port:   Port:   Port:   Port:   Port:   Port:   Port:   Port:   Port:   Port:   Port:   Port:   Port:   Port:   Port:   Port:   Port:   Port:   Port:   Port:   Port:   Port:                                                                                                    |  |
| onfiguration Detail   DAP Name:   mglest   Enable this LDAP Configuration.   DAP Server Pool:   Server 1 Host   erver 2 Host:   Port:   Babel   Port:   Port: </td <td></td>                                                                                                    |  |
| onfiguration Detail     DAP Name:   Instant in the second second seco                                                              |  |
| onfiguration Detail         DAP Name:       mgtest         Enable this LDAP Configuration.         DAP Server Pool:         Server 1 Host       "Port:         erver 2 Host:       Port:         erver 3 Host:       Port:         erver 4 Host:       Port:         Use SSL (Strongly Recommended.)         dministrator:         © Simple       SASL         ind User DN:       Test2012LDAP1hadministrator         ind User Password:       Change Password                                                                                                    |  |
| DAP Name:       mgtest         DaP Name:       mgtest         Enable this LDAP Configuration.                                                                                                    |  |
| DAP Name:       mgtest         Enable this LDAP Configuration.         DAP Server Pool:         erver 1 Host         erver 2 Host         port:         first         port:         erver 3 Host:         port:         port:                                                                                                    |  |
| DAP Name: mgtest                                                                                                    |  |
| DAP Name:       mgtest         Enable this LDAP Configuration.         DAP Server Pool:         Server 1 Host.       *Port:         636         erver 2 Host.       Port.         erver 3 Host.       Port.         erver 4 Host.       Port.         Use SSL (Strongly Recommended.)         dministrator:         Simple O SASL         Bind User PDN:         Test20 12LDAP Nadministrator         Gind User Password:                                                                                                    |  |
| Labele this LDAP Configuration.         DAP Server Pool:         Server 1 Host       "Port:         erver 2 Host:       Port:         Prever 3 Host:       Port:         erver 4 Host:       Port:         Use SSL (Strongly Recommended.)         dministrator:         Simple O SASL         Simple Password:         Change Password:                                                                                                    |  |
| DAP Server Pool: Server 1 Host: Port: Server 2 Host: Port: Port: Port: Port: Port: Port: Use SSL (Strongly Recommended.)  dministrator: Simple SASL Simple SASL Simple SASL Change Password Change Password                                                                                                    |  |
| DAP Server Pool:       *Port:       636         Server 1 Host:       Port:       636         erver 3 Host:       Port:       Port:         erver 4 Host:       Port:       Port:         Use SSL (Strongly Recommended.)       dministrator:         @ Simple O SASL       Simd User DN:       Test2012LDAP Nadministrator         Bind User Password:       Change Password       Change Password                                                                                                    |  |
| erver 2 Host: Port: B30<br>erver 2 Host: Port: Por |  |
| erver 3 Host: Port: Port   |  |
| erver 3 Host: Port: Port   |  |
| erver 4 Host:     Port:       Use SSL (Strongly Recommended.)       dministrator:       © Simple O SASL       Bind User DN:       Test2012LDAP Nadministrator       Bind User Password:                                                                                                    |  |
| Use SSL (Strongly Recommended.)         dministrator:         Image: Simple O SASL         Sind User DN:       Test2012LDAP1\administrator         Sind User Password:       Change Password                                                                                                    |  |
| dministrator:  Simple O SASL  Simd User DN: Change Password Change Password                                                                                                    |  |
| Iministrator         Single O SASL         Sind User DN:         Test2012LDAP1\administrator         Sind User Password:         Change Password                                                                                                    |  |
| Simple USASL         Bind User DN:       Test2012LDAP1\administrator         Bind User Password:       Change Password                                                                                                    |  |
| Sind User Data Instantialistication Sind User Password Change Password                                                                                                    |  |
| Sino User Password Change Password                                                                                                    |  |
|                                                                                                    |  |
| ser Search Configuration                                                                                                    |  |
| Ser Search Base DC=com                                                                                                    |  |
| Iser Search Filter (%AbhertClass=user/(sAMArcountName=(0)))                                                                                                    |  |
|                                                                                                    |  |
| A Search entire subtree of the user search base.                                                                                                    |  |
| alidation                                                                                                    |  |
|                                                                                                    |  |

Image 6: Testing Your LDAP Configuration and Certificate

## **Upload a Certificate (SASL)**

In order to complete this process, you must first have your SASL client configured for Campus and Certificate and Key Files generated by the client. For a step-by-step process on how to configure Google Suite to work with Campus LDAP, see the LDAP Authentication article.

- 1. Click the **New** icon. The Certificate Upload editor will appear.
- 2. Select **SASL**.
- 3. Under Certificate File click **Browse**. You will be prompted to locate the certificate on your locale hard drive or network. This file is provided to you by your SASL client.
- 4. Under Key File click **Browse**. Locate the key file (likely to be in the same location as the Cert file in Step 3). This file is provided to you by your SASL client.

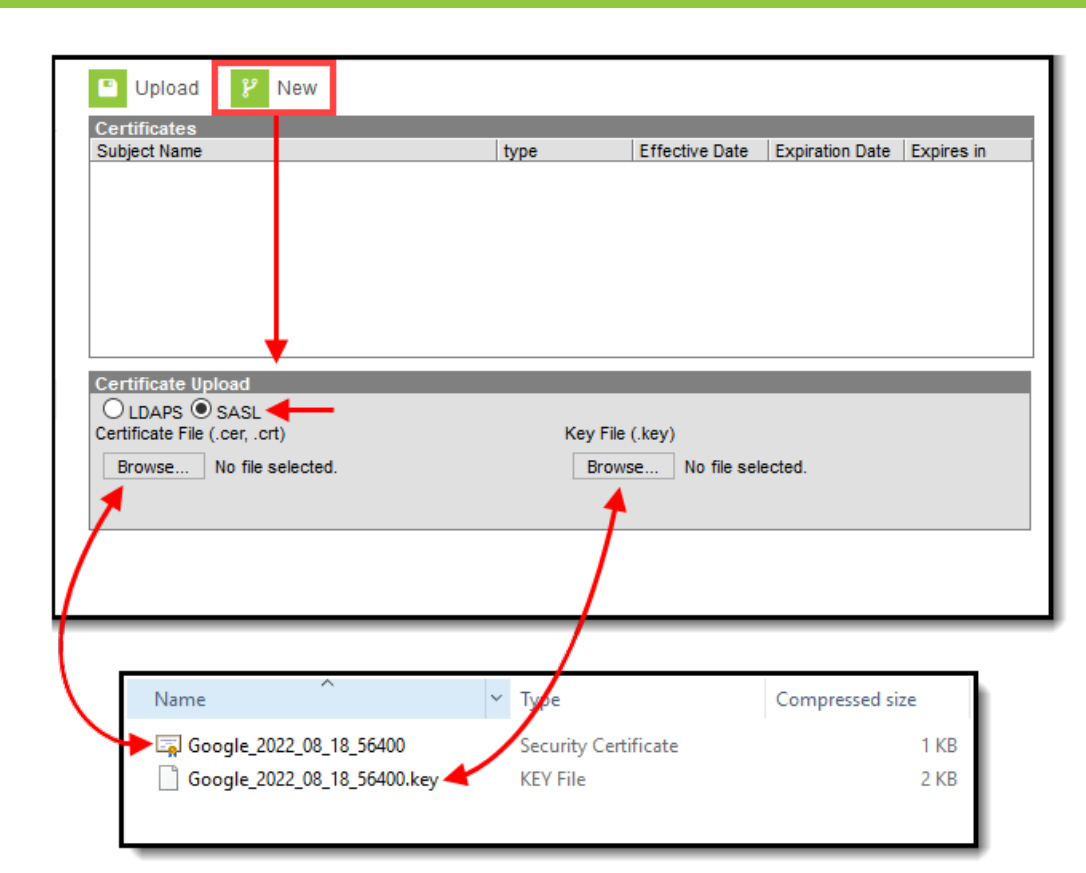

Infinite Campus

5. The Certificate File and Key File will now appear as selected in the Certificate Upload editor. Click **Upload**.

| Upload 🥐 New                       |         |                |                 |            |
|------------------------------------|---------|----------------|-----------------|------------|
| Subject Name                       | type    | Effective Date | Expiration Date | Expires in |
|                                    |         |                |                 |            |
|                                    |         |                |                 |            |
| · · ·                              |         |                |                 |            |
|                                    |         |                |                 |            |
|                                    |         |                |                 |            |
|                                    |         |                |                 |            |
| Certificate IInload                |         |                |                 |            |
|                                    |         |                | 1               |            |
| Certificate File (.cer, .crt)      | Key Fil | e (.key)       | +               |            |
| Browse Google_2022_08_18_56400.crt | Brow    | wse Google_20  | 22_08_18_56400  | .key       |
|                                    |         |                |                 |            |
|                                    |         |                |                 |            |

6. The files are now uploaded into Campus and appear in the Certificates window.

| P New 😣                                                                           | Delete                                                                          |                   |                                    |                                    |            |
|-----------------------------------------------------------------------------------|---------------------------------------------------------------------------------|-------------------|------------------------------------|------------------------------------|------------|
| Certificates                                                                      |                                                                                 |                   |                                    |                                    |            |
| Subject Name                                                                      |                                                                                 | type              | Effective Date                     | Expiration Date                    | Expires in |
| ST=California,C=US,                                                               | OU=GSuite,CN=LDAP Client                                                        | SASL              | Mon Aug 19<br>10:40:00 CDT<br>2019 | Thu Aug 18<br>10:40:00 CDT<br>2022 | 1078 Days  |
|                                                                                   |                                                                                 |                   |                                    |                                    |            |
|                                                                                   |                                                                                 |                   |                                    |                                    |            |
| Certificate                                                                       |                                                                                 |                   |                                    |                                    |            |
| Certificate<br>Version                                                            | 3                                                                               | _                 |                                    | _                                  | _          |
| Certificate<br>Version<br>Type                                                    | 3<br>SASL                                                                       | _                 | _                                  | _                                  | _          |
| Certificate<br>Version<br>Type<br>Signature Algorithm                             | 3<br>SASL<br>withRSA                                                            | -                 | -                                  | -                                  | -          |
| Certificate<br>Version<br>Type<br>Signature Algorithm<br>Subject                  | 3<br>SASL<br>withRSA<br>ST=California,C=US,OU=GSuite                            | e,CN=LDAP Client  | ,L=Mountain View                   | ,0=Google Inc.                     | -          |
| Certificate<br>Version<br>Type<br>Signature Algorithm<br>Subject<br>Valid Through | 3<br>SASL<br>withRSA<br>ST=California,C=US,OU=GSuite<br>08/19/2019 - 08/18/2022 | e, CN=LDAP Client | ,L=Mountain View                   | ,0=Google Inc.                     | _          |

Infinite Campus

7. The final step in this process is to navigate to the LDAP Authentication tool, ensure LDAP is configured properly, and test your LDAP connection by entering a **Test Username** and selecting **Test Configuration**.

If your LDAP configuration and certificate(s) is valid, a message will appear stating 'Test Configuration Success!'. LDAP is now successfully configured in Campus.

| LDAP Config                             | uration 🏠                                 |            | User Management > Settings > LDAP Configuration |
|-----------------------------------------|-------------------------------------------|------------|-------------------------------------------------|
| New Sa                                  | ve S Delete                               |            |                                                 |
| Connection Status N                     | ation<br>ame                              | Server URL |                                                 |
| Disabled m                              | gtest                                     |            |                                                 |
|                                         |                                           |            |                                                 |
|                                         |                                           |            |                                                 |
|                                         |                                           |            |                                                 |
| Configuration Detail                    |                                           |            |                                                 |
| *LDAP Name:                             | mgtest                                    |            |                                                 |
| Enable this LDAP                        | Configuration.                            |            |                                                 |
| LDAP Server Pool:                       |                                           |            |                                                 |
| *Server 1 Host:                         |                                           | *Port: 636 |                                                 |
| Server 2 Host:<br>Server 3 Host:        |                                           | Port       |                                                 |
| Server 4 Host:                          |                                           | Port:      |                                                 |
| Use SSL (Strongly                       | Recommended.)                             |            |                                                 |
| Administrator:                          |                                           |            |                                                 |
| Simple O SASL     Second Liser DN:      | Test2012LDAP1\administrator               |            |                                                 |
| *Bind User Password:                    | Change Password                           |            |                                                 |
| User Search Configurat                  | ion                                       |            |                                                 |
| *User Search Base:                      | DC=com                                    |            |                                                 |
| *User Search Filter:                    | (&(objectClass=user)(sAMAccountName={0})) |            |                                                 |
| Search entire subtr                     | ee of the user search base.               |            |                                                 |
| Validation:                             |                                           |            |                                                 |
| Test Username:<br>Test Configuration Su | testuser Test Configuration               |            |                                                 |
|                                         |                                           |            |                                                 |

### **Replace a Certificate**

If a certificate is close to expiring or simply needs to be replaced, you should do so by selecting the certificate, clicking the **Delete** button, and uploading a new certificate using the steps listed in the

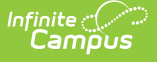

Upload a Certificate section above.

You can upload a new certificate without removing the expiring or expired certificate and Campus will know to use the new valid certificate. However, until you remove the expired certificate from this tool, you will continue to receive in-app and email notifications about the expired certificate.

To prevent a potential lockout of users, it is important to replace certificates prior to their expiration. You will receive warning emails when a certificate is getting close to expiring.

|                                            | Effective Date                     | Expiration Date                                                | Expires in                                                                                       |
|--------------------------------------------|------------------------------------|----------------------------------------------------------------|--------------------------------------------------------------------------------------------------|
| infinitecampus.com,O                       | Tue Jul 17<br>19:00:00 CDT<br>2018 | Wed Jul 22<br>07:00:00 CDT<br>2020                             | 412 Days                                                                                         |
|                                            |                                    |                                                                |                                                                                                  |
|                                            |                                    |                                                                |                                                                                                  |
|                                            |                                    |                                                                |                                                                                                  |
|                                            | _                                  | _                                                              |                                                                                                  |
| 1256withRSA                                |                                    | -                                                              |                                                                                                  |
| A256withRSA<br>,L=Blaine,ST=Minnesota,C=US | OU                                 | =Managed Service                                               | es,O=Infinite Campus∖                                                                            |
|                                            | infinitecampus.com,O               | Fffective Date<br>infinitecampus.com,O<br>19:00:00 CDT<br>2018 | infinitecampus.com,O<br>Tue Jul 17<br>19:00:00 CDT<br>2018<br>Ved Jul 22<br>07:00:00 CDT<br>2020 |

Image 7: Replace an Expired Certificate

### **Certificate Expiration Warnings**

Email and in-app notification functionality is built into this tool. Users who have access to this tool will receive an email and in-app notification every 3 days when a certificate will expire in less than 30 days.

When a certificate will expire in 10 or less days, this notification will increase to every day until the certificate is replaced. Users will continue to receive daily notifications until the expired certificate is replaced or removed.

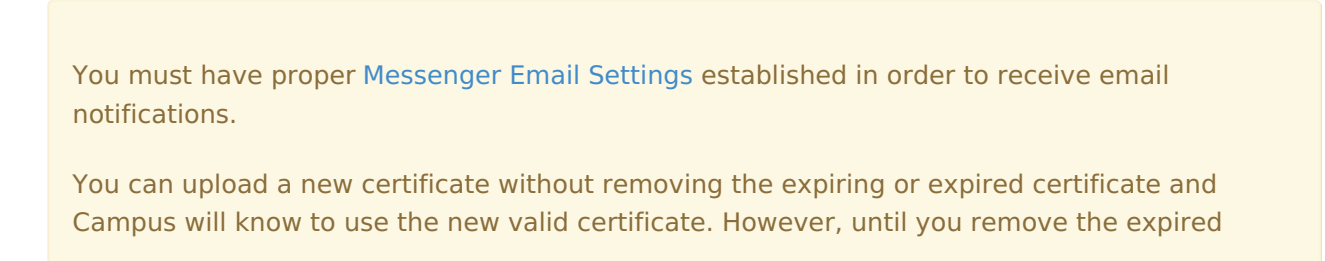

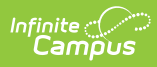

certificate from this tool, you will continue to receive in-app and email notifications about the expired certificate.